## **Tutoriel MCD**

Conception d'un MCD (modèle conceptuel de données)

Voici comment vous pourrez créer votre premier MCD à l'aide de ce tutoriel qui vous montre étape par étape la façon dont cela se déroule sous Workbench.

1/4

Tout d'abord, sélectionner Workbench dans les programm files :

| This or the MyBOL Markies                                                                                                    | - 8                                                                                                    | 8 8 6 8 9 8 .         |
|----------------------------------------------------------------------------------------------------|----------------------------------------------------------------------------------------------------|-----------------------|
| SQL Operational                                                                                                    | Deturmutering                                                                                                    | Contract Adventuation |
| in term of the second                                                                                                    | A REAL PROPERTY AND A REAL PROPERTY AND A REAL PROPERTY A REAL PROPERTY AND A REAL PROPERTY A REAL PROPERT | A References          |
| and the second second sec | e berleitig in het                                                                                                    | C has been to         |
|                                                                                                    | 1                                                                                                    | e                     |
|                                                                                                    | Concernance and the second second                                                                                                    |                       |
| a frequencies                                                                                                    | in the local distance of the local distance of the local distance  | Anogo Serve Salaran   |

Double cliquez dessus et cette fenêtre devrait apparaître :

Ensuite vous devez double-cliquer sur l'onglet en bas au milieu pour ouvrir un nouveau modèle à créer :

| Welcome to MySQL<br>* What's four is Welcase?<br>Base dates of the Release?                                                                                                    | Workbench Regional Marchaeth                                                                                                    | Share water and the state of the state of th |
|----------------------------------------------------------------------------------------------------|----------------------------------------------------------------------------------------------------|----------------------------------------------------------------------------------------------------|
| SQL Development                                                                                                    | Data Modeling<br>Create and ranage mobile. Answerd 8<br>creater organize: comparent and<br>creater organize: comparent and<br>creater organize: comparent and                                                                                                    | Server Administration<br>Configure year dealers increase states<br>our answer lag.                                                                                                    |
| Popun Connection in Start Corrying                                                                                                    | Spent Existing CRI Hould   Image: Spent And State Spent And State Spent And State Spent And State Spent And State Spent And State Spent And State Spent And State Spent And State Spent And State Spent And State Spent And State Spent And State Spent And State Spent And State Spent And State Spent And State Spent And State Spend And State Spend And State Spe | Contraction and a second second secon |
| New Connection                                                                                                    |                                                                                                    | Rear Server Instance                                                                                                    |
| The second second secon | Cruste Hill Model from Existing Outsbase                                                                                                    | Manager ampoint / Export<br>Create a damp for at resident data from a file<br>Manager Security                                                                                                    |
| Manoge Connections                                                                                                    | Create SER Model Ivon SQL Surget                                                                                                    | Ratage Server Exclanors                                                                                                    |

Tutoriel MCD

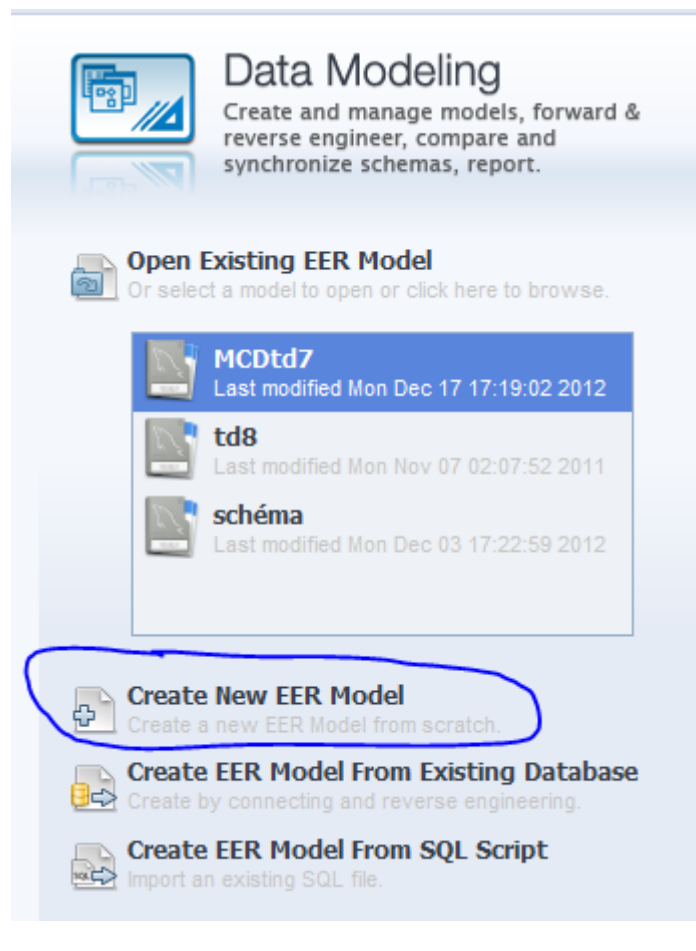

Vous arrivez à cette page. Il vous suffit ensuite de cliquer sur l'unique icône en haut (en jaune sur l'exemple) :

| MySQL Workbandh       | of successful families + 2 manufacture families                                                                                                    | a side and a |
|-----------------------|----------------------------------------------------------------------------------------------------|--------------|
| A Matthew ×           | and the second second s | <br>         |
| the tot they Arange t | rocké Bahabasa Plugrio Sorgiting Esimitunity melp                                                                                                    |              |
| IS ON THE OPPOSE      | 222                                                                                                    |              |
| Description Ealer     | Model Overview                                                                                                    |              |
| TR. Salactor          |                                                                                                    |              |
|                       | V Physical Schematz                                                                                                    |              |
| Descriptor            | Tables - Grand                                                                                                    |              |

Vous arrivez donc sur cette page :

| MySQL Workbench              | and the first of the state in the state      |          | - 0 -×-             |
|------------------------------|----------------------------------------------|----------|---------------------|
| MySQL Model* × EER Di        | agram ×                                      |          |                     |
| File Edit View Arrange Mod   | el Database Plugins Scripting Community Help |          |                     |
| (18 <b>0₩</b> 15 31Ø 01ť     |                                              | Sec. 10  |                     |
| Bird's Eye                   | Diagram                                      |          |                     |
| Zoom: 100% • 🔍 🔍             | 2                                            |          | <u>^</u>            |
|                              | 0                                            |          |                     |
|                              | 8                                            |          |                     |
|                              |                                              |          |                     |
|                              |                                              |          |                     |
|                              | B                                            |          |                     |
| Catalon Tree                 |                                              |          |                     |
| E R mydb                     |                                              |          |                     |
| Tables                       | PD                                           |          |                     |
| 🕀 🛅 Routine Groups           | 80                                           |          |                     |
|                              | <br>1                                        |          |                     |
|                              |                                              |          |                     |
| Catalog Layers User Types    | 1                                            |          |                     |
| Description Editor           |                                              |          |                     |
| •                            |                                              |          |                     |
|                              | T.                                           |          |                     |
|                              |                                              |          |                     |
|                              |                                              |          |                     |
|                              |                                              |          |                     |
| Description Properties H 4 + | <b>∢</b> [ =                                 |          |                     |
| Ready                        |                                              |          | I I I               |
| 😳 📋 🔼 (                      | 🥑 🔝 😬 🔍                                      | FR 🔺 🖉 🙀 | 16:22<br>14/01/2013 |

Pour ajouter une nouvelle table, vous cliquer sur le bouton suivant :

| E |    |  |  |  |
|---|----|--|--|--|
|   | ß  |  |  |  |
|   | O  |  |  |  |
|   | Ø  |  |  |  |
|   |    |  |  |  |
|   | N, |  |  |  |
|   |    |  |  |  |
| ( |    |  |  |  |
|   | -  |  |  |  |
|   | ÷. |  |  |  |
|   | 1: |  |  |  |

bouton se trouvant sur le coté de la feuille blanche à carreaux

Cliquer donc sur cette icône et sur la feuille à carreaux, vous obtiendrez alors une table sous cette forme :

| □ table1 ▼□ |  |
|-------------|--|
|             |  |

Pour la nommer et insérer ses champs, vous avez le tableau en bas de l'écran en double cliquant sur la table.

Last update: 2019/08/31 14:43 si3:etudiants:td7:marcourel http://slamwiki2.kobject.net/si3/etudiants/td7/marcourel?rev=1358179045

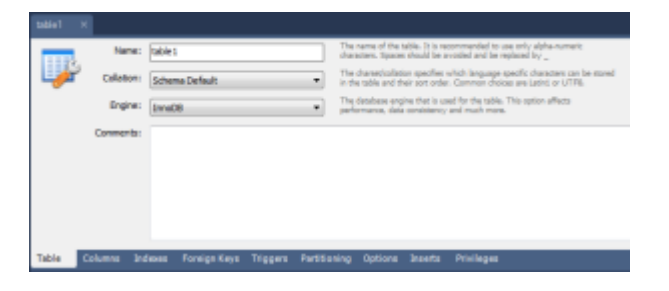

Pensez à bien renommer votre table en étant vigilant sur l'orthographe !! Car votre travail en dépend !!!

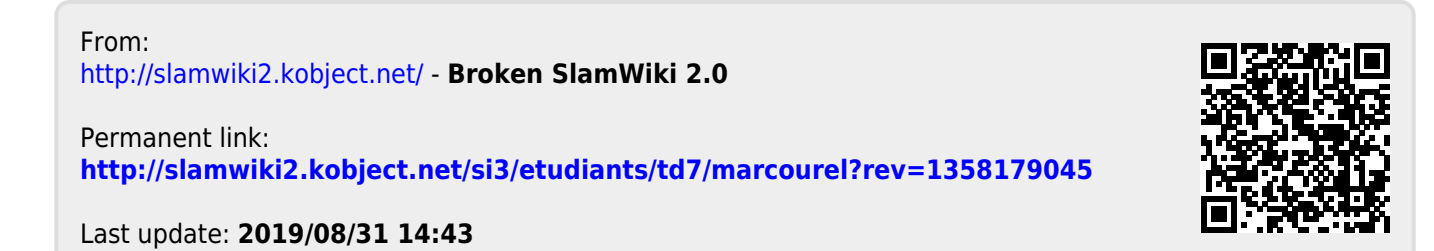